# 教育部科技輔助自主學習輔導計畫 各平臺使用時數下載操作流程

管理單位:科技輔助自主學習輔導計畫中區 聯絡方式:ssrl1081001@mail.ntcu.edu.tw

## 學習拍班級學習時數下載

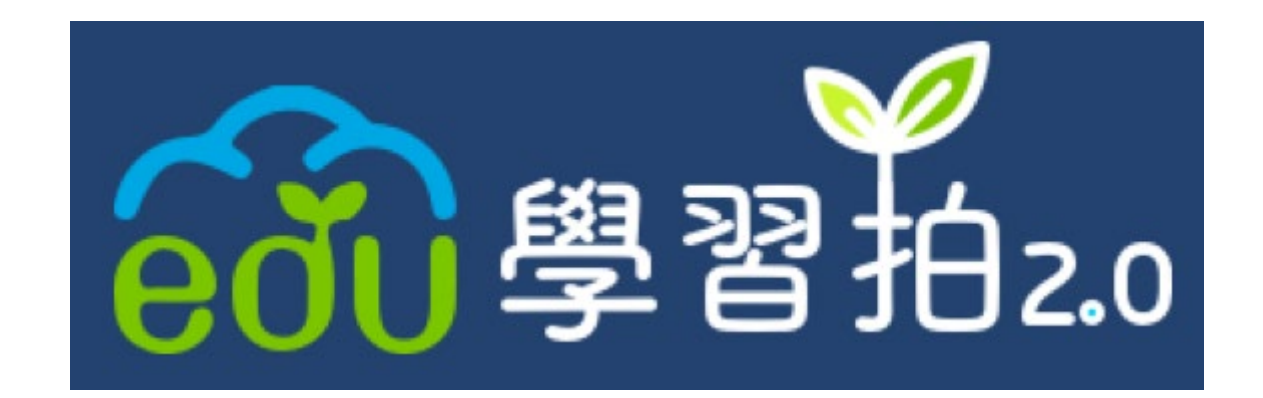

109年5月26日

案號 1080167222

#### 教育雲學習管理及資料記錄系統 整合建置與服務計畫

# 班級學習時數

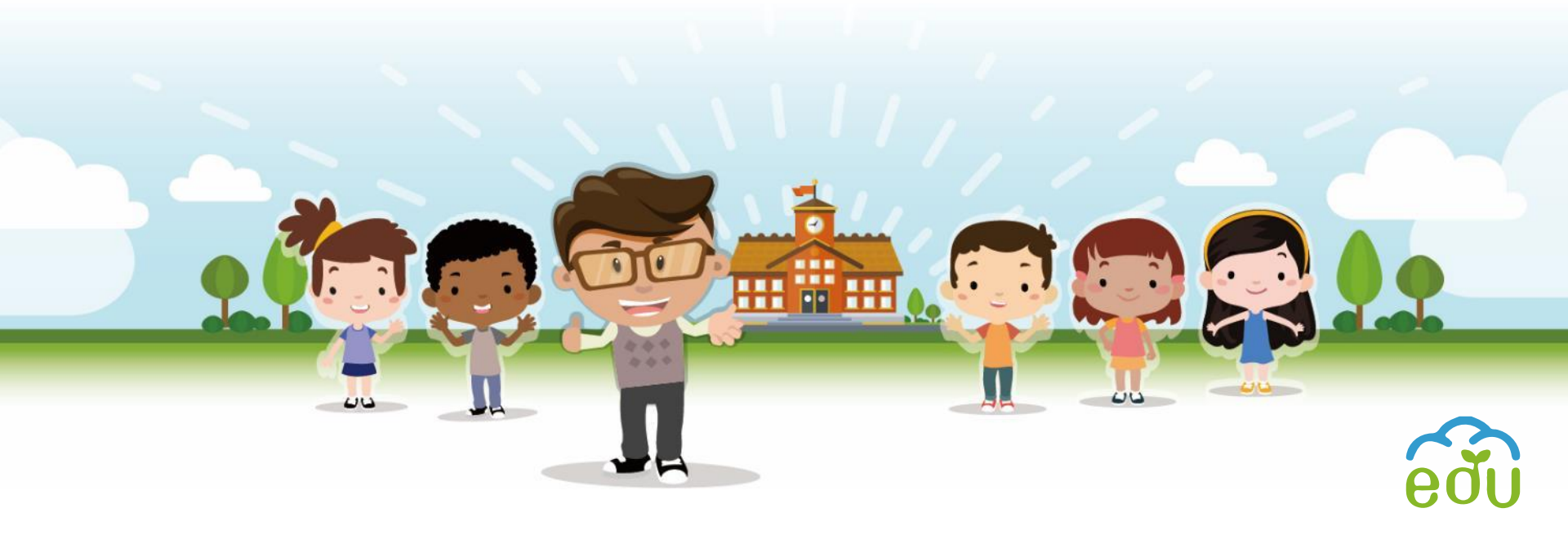

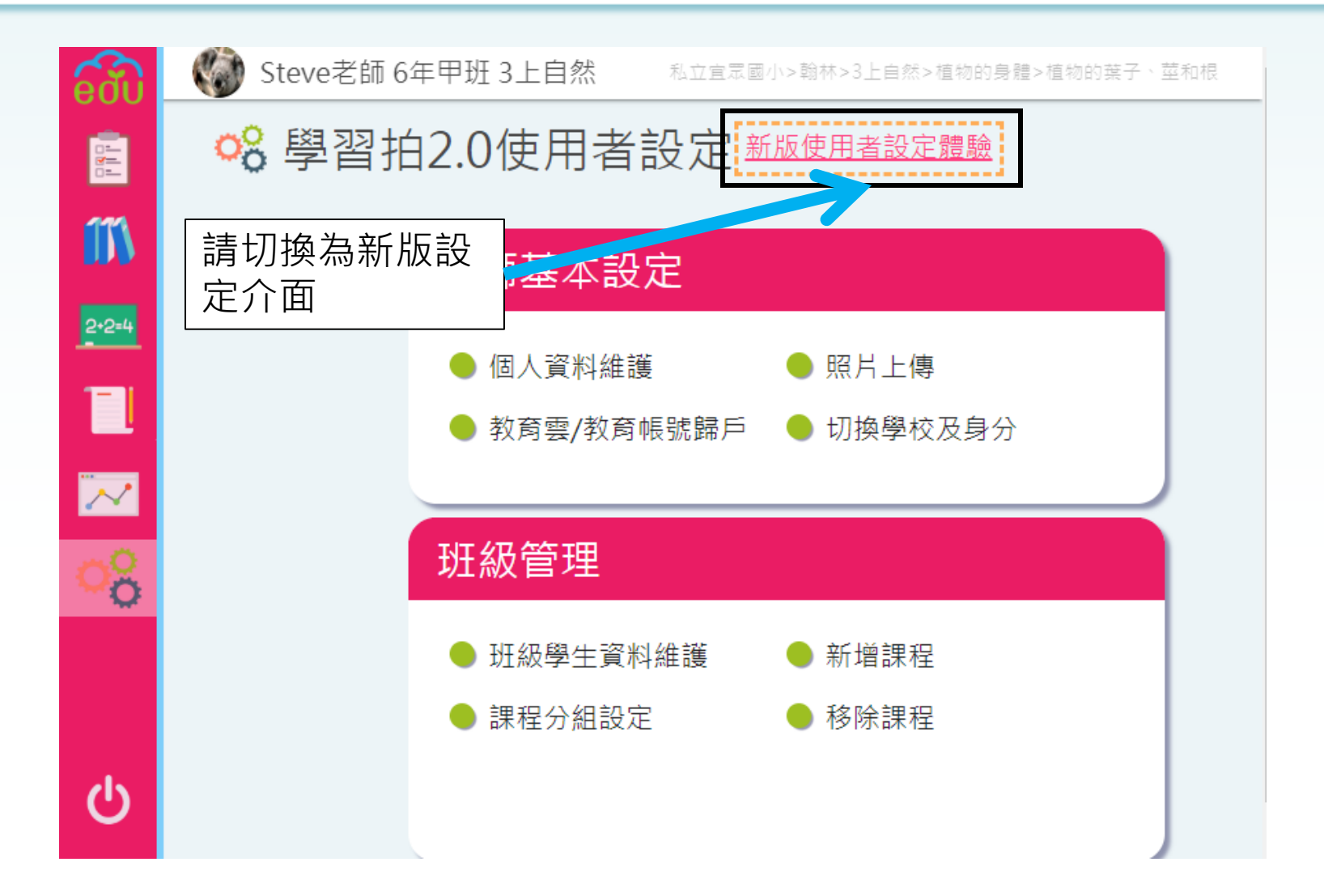

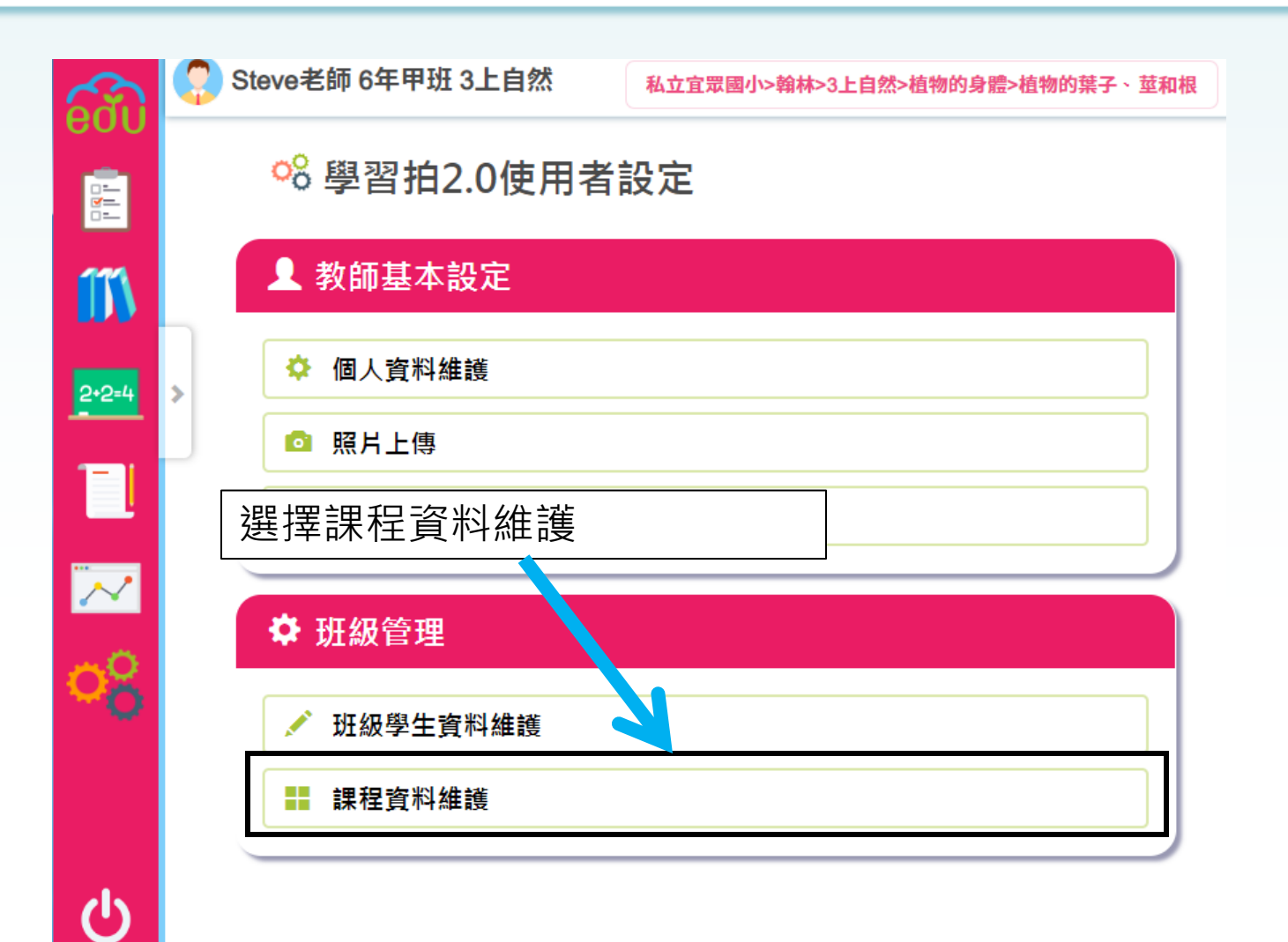

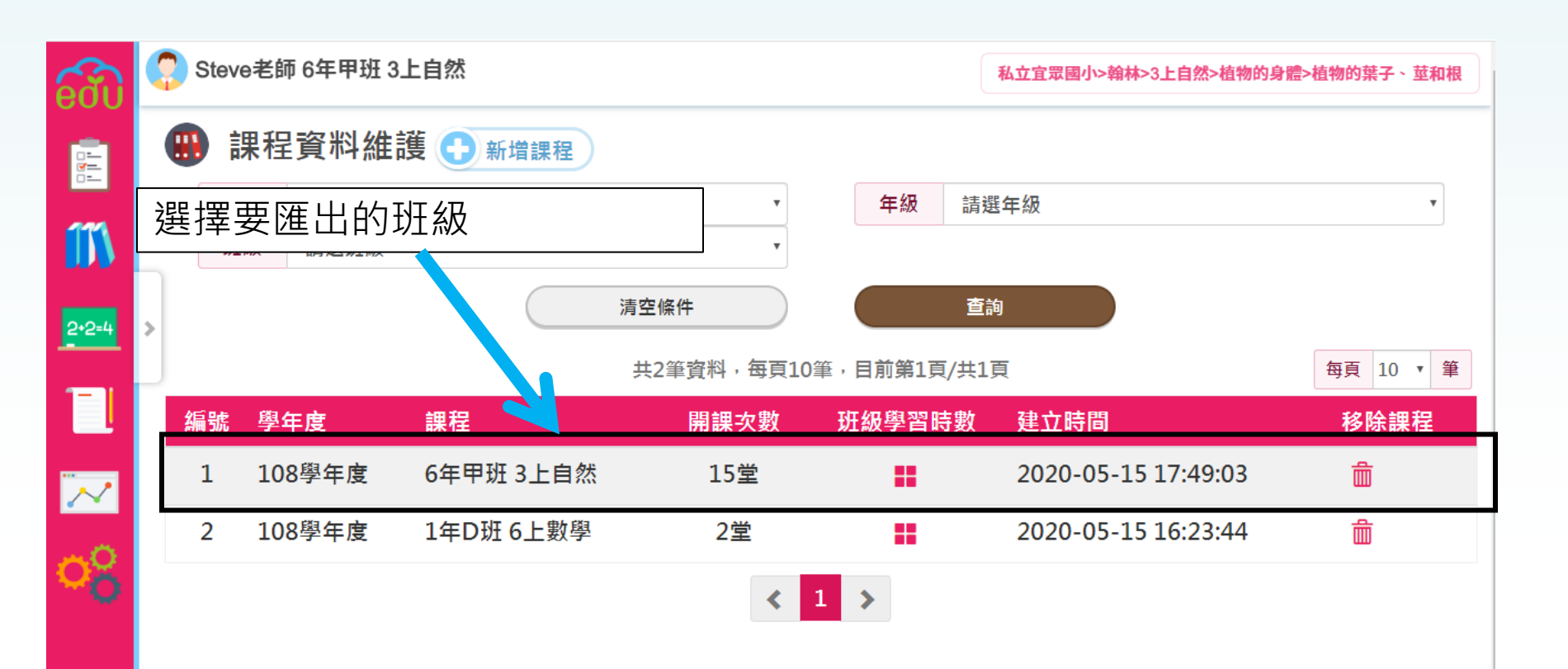

(၂)

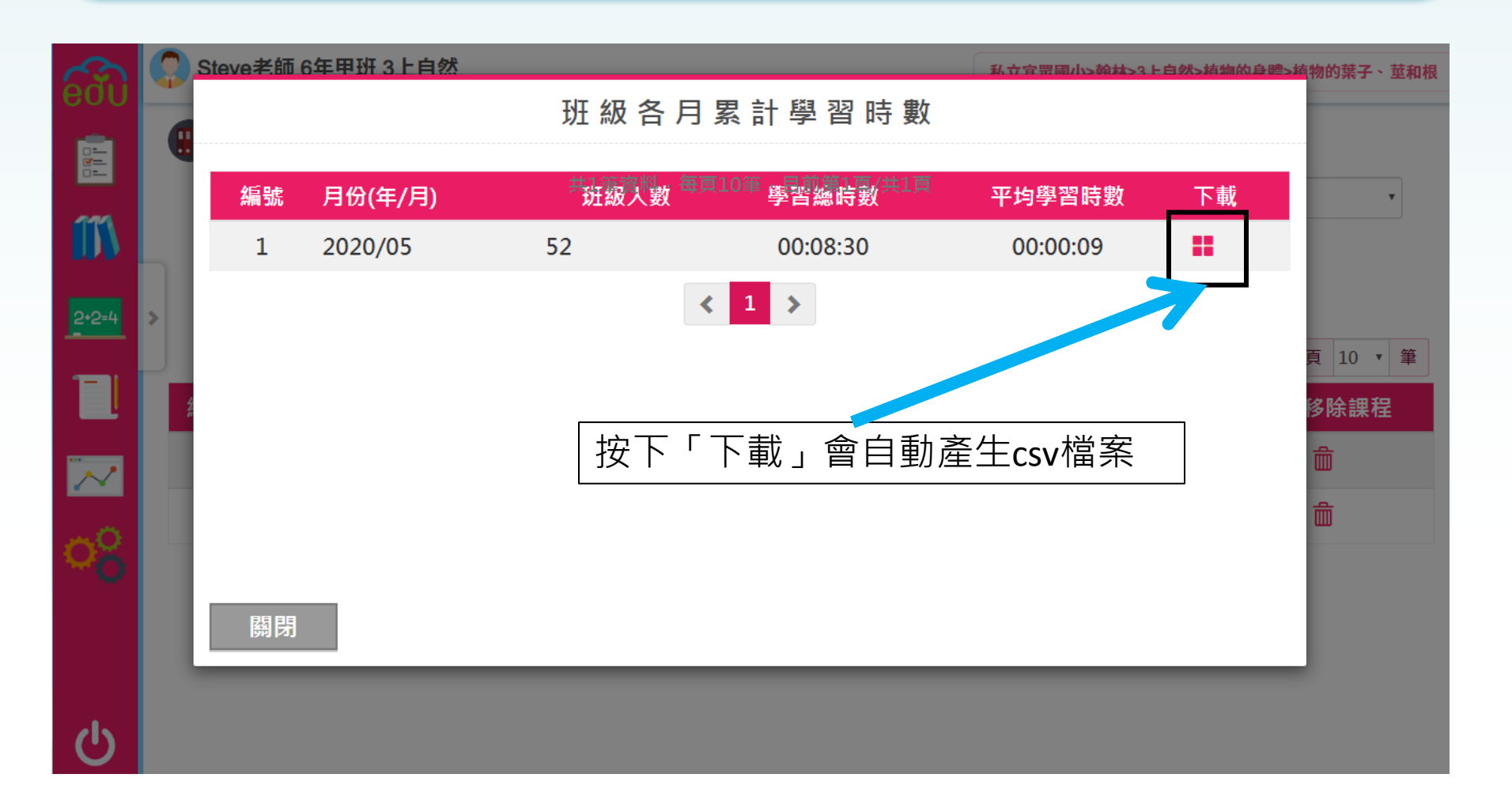

## COOL ENGLISH 學習歷程下載

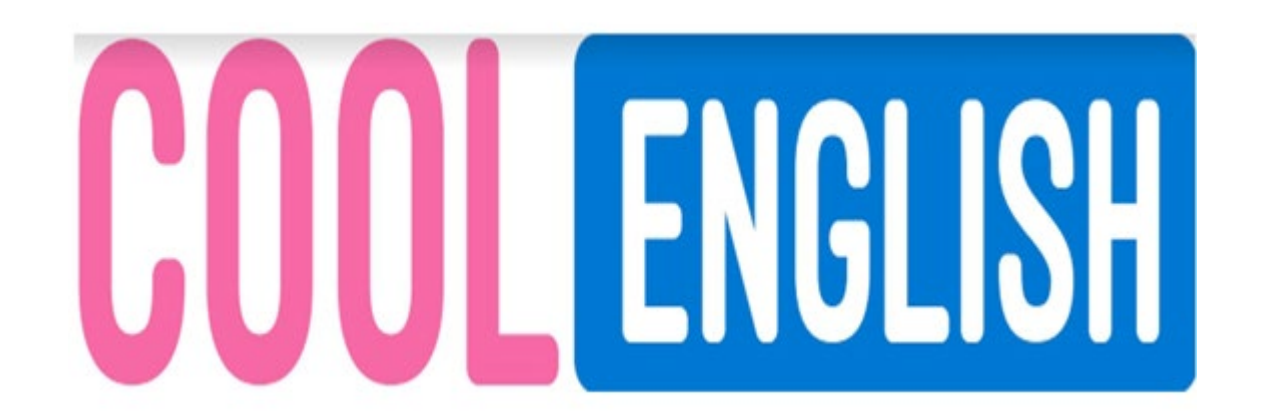

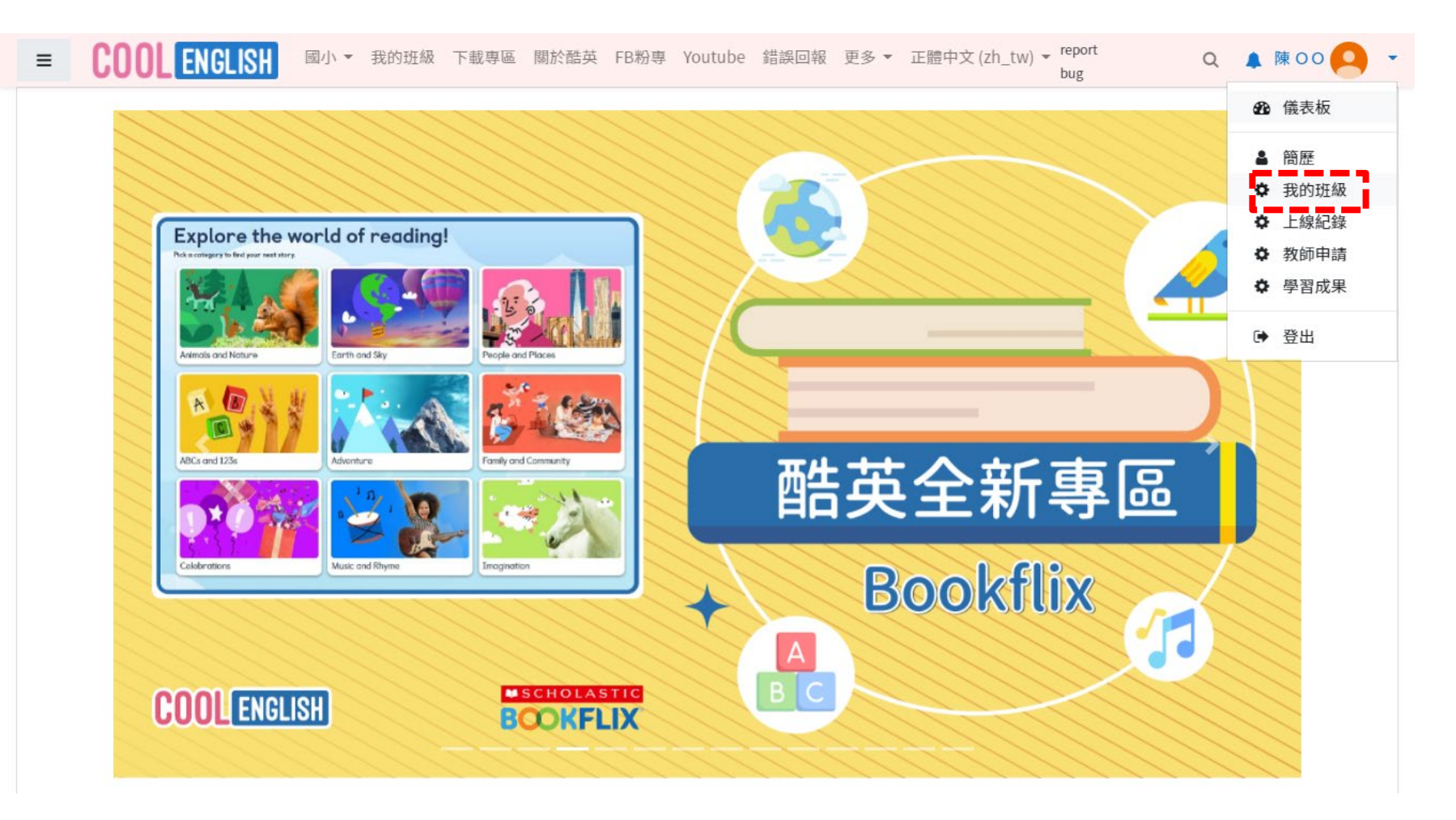

使用教師帳號,登入首頁。 在右上方選擇「我的班級」。

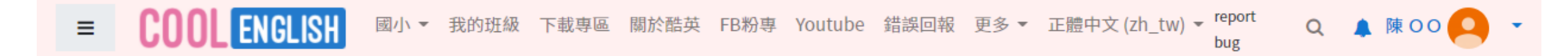

班級管理

| 建立新班級 |          |    |                  |  |  |
|-------|----------|----|------------------|--|--|
| 班級ID  | 名稱       | 人數 | 功能               |  |  |
| 10832 | 科技輔助自主學習 | 3  | 管理成員指派作業刪除班級學習歷程 |  |  |

#### 在「班級管理」中選擇「學習歷程」。

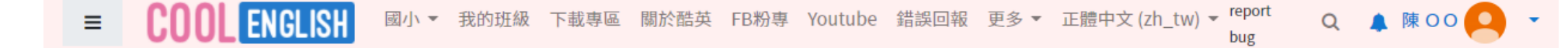

#### 學習歷程 - 科技輔助自主學習

| 學生ID   | 座號 | 姓名             | 學習時數  | 參與課程數 | 歷程開始記錄時間   | 最後紀錄時間     |
|--------|----|----------------|-------|-------|------------|------------|
| 443701 |    | O文陳            | 2分50秒 | 1     | 2020-08-19 | 2020-08-19 |
| 443702 |    | 輔導計畫科技輔助自主學習   | 1分20秒 | 1     | 2020-08-19 | 2020-08-19 |
| 443710 |    | 中區科技輔助自主學習輔導計畫 | 1分10秒 | 1     | 2020-08-19 | 2020-08-19 |

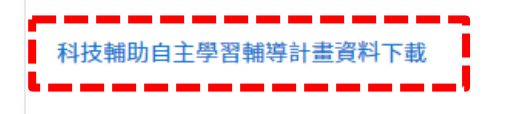

#### 在「學習歷程」,選擇下方的「資料下載」。

■ COOLENGLISH 國小 ▼ 我的班級 下載專區 關於酷英 FB粉專 Youtube 錯誤回報 更多 ▼ 正體中文(zh\_tw) ▼ report bug

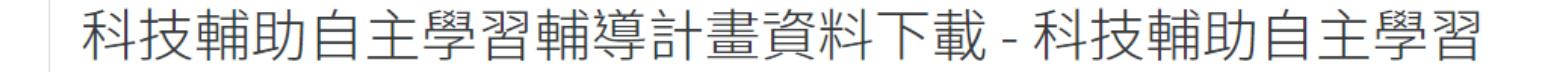

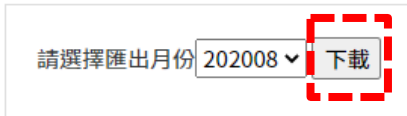

選擇欲下載的月份並點選「下載」,即可下載到該班級的學習時數檔案。 再將下載到的檔案,在數據分析系統的「時數檔案上傳/查詢」功能中完成上傳。

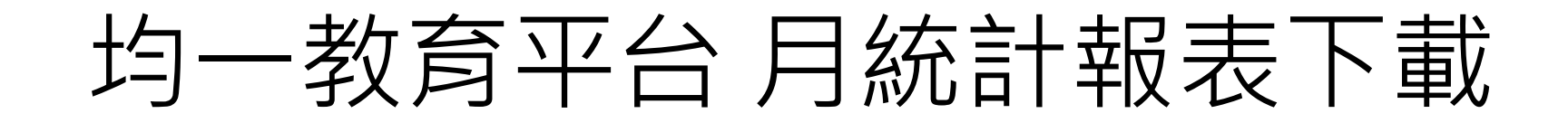

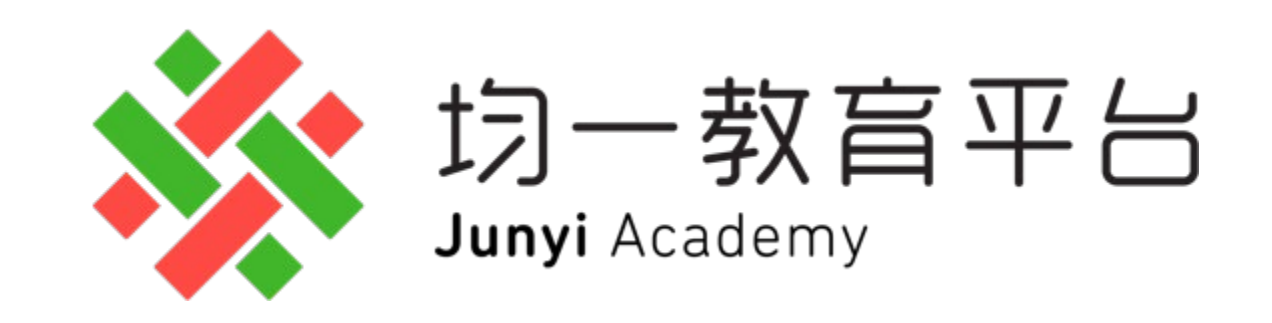

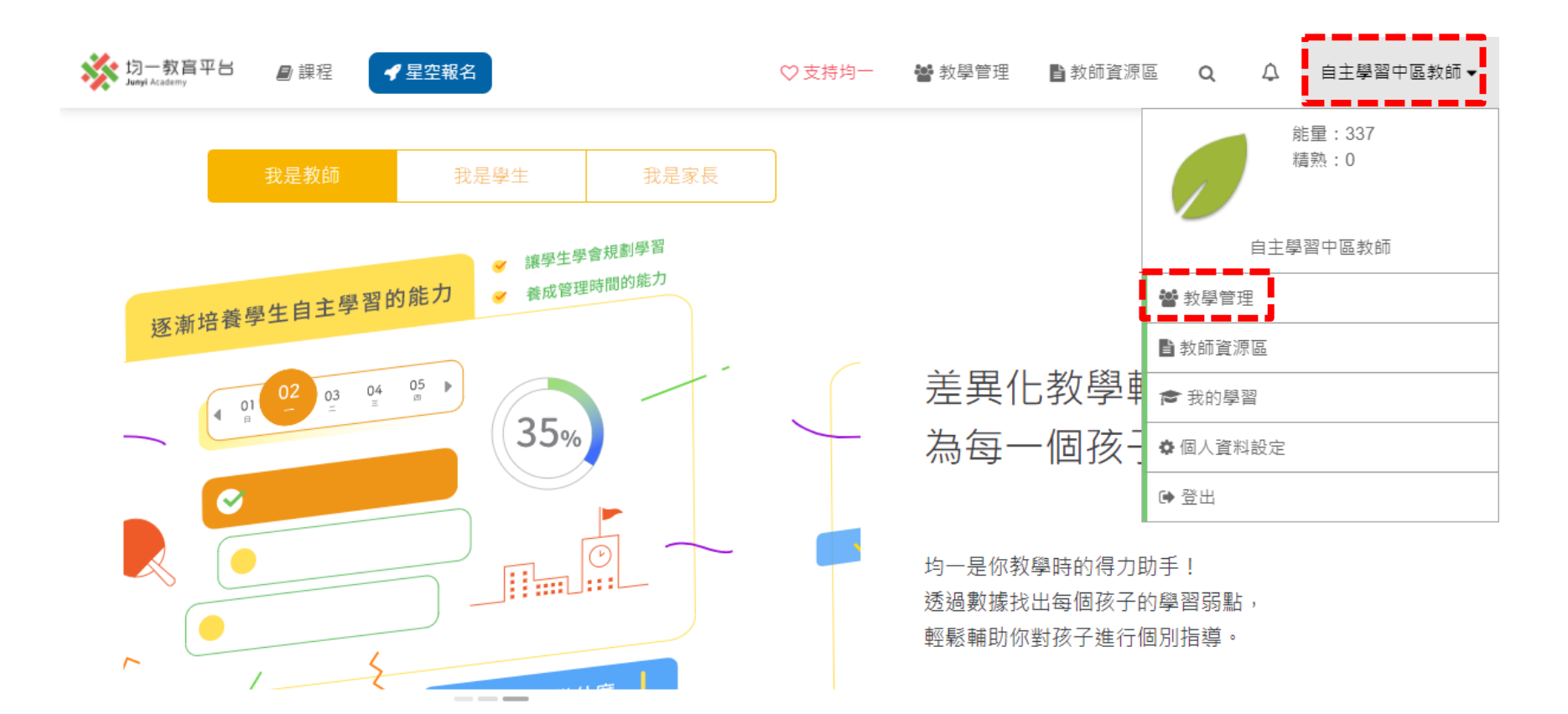

進入使用

使用教師帳號於首頁登入。 於右上方選擇「教學管理」。

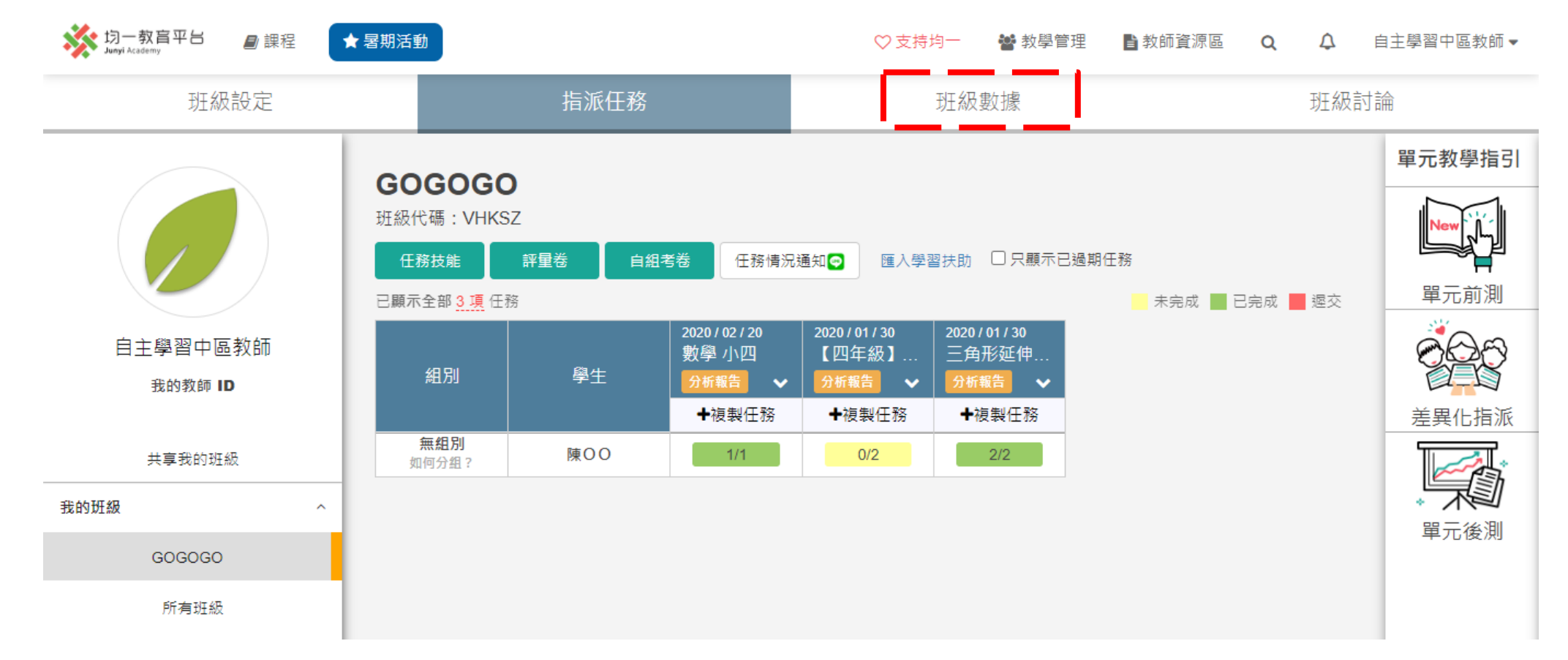

- 1. 使用教師帳號於首頁登入。
- 2. 選擇「班級數據」。

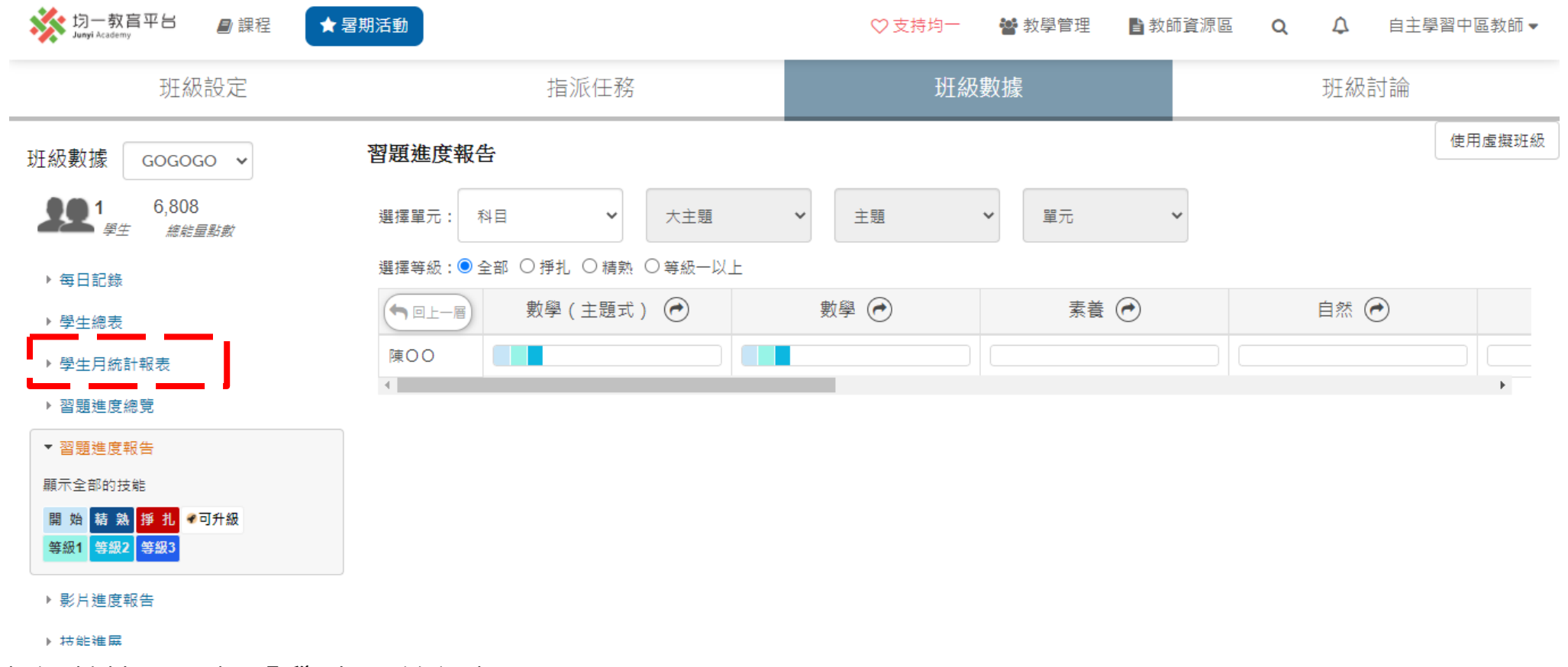

在班級數據,選擇「學生月統計報表」。

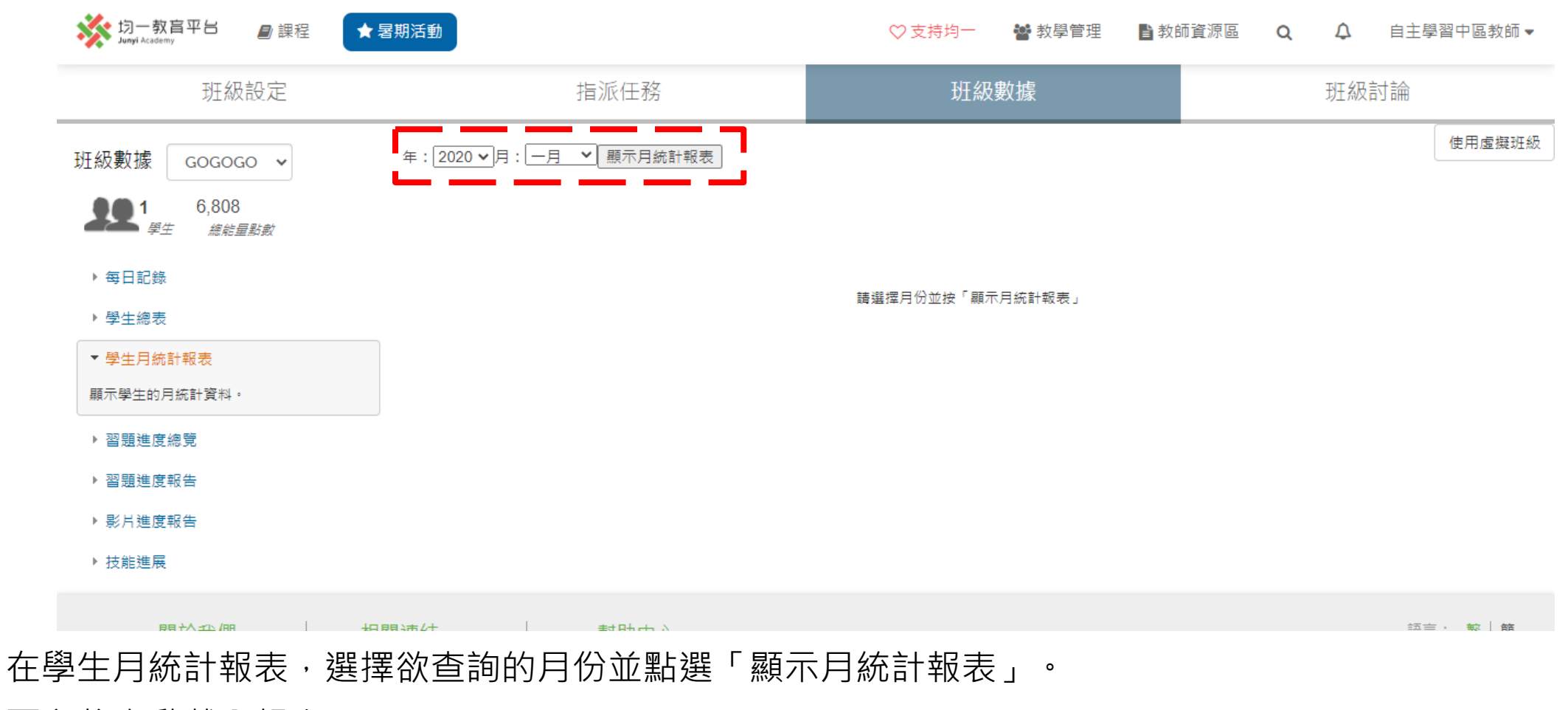

下方將自動載入報表。

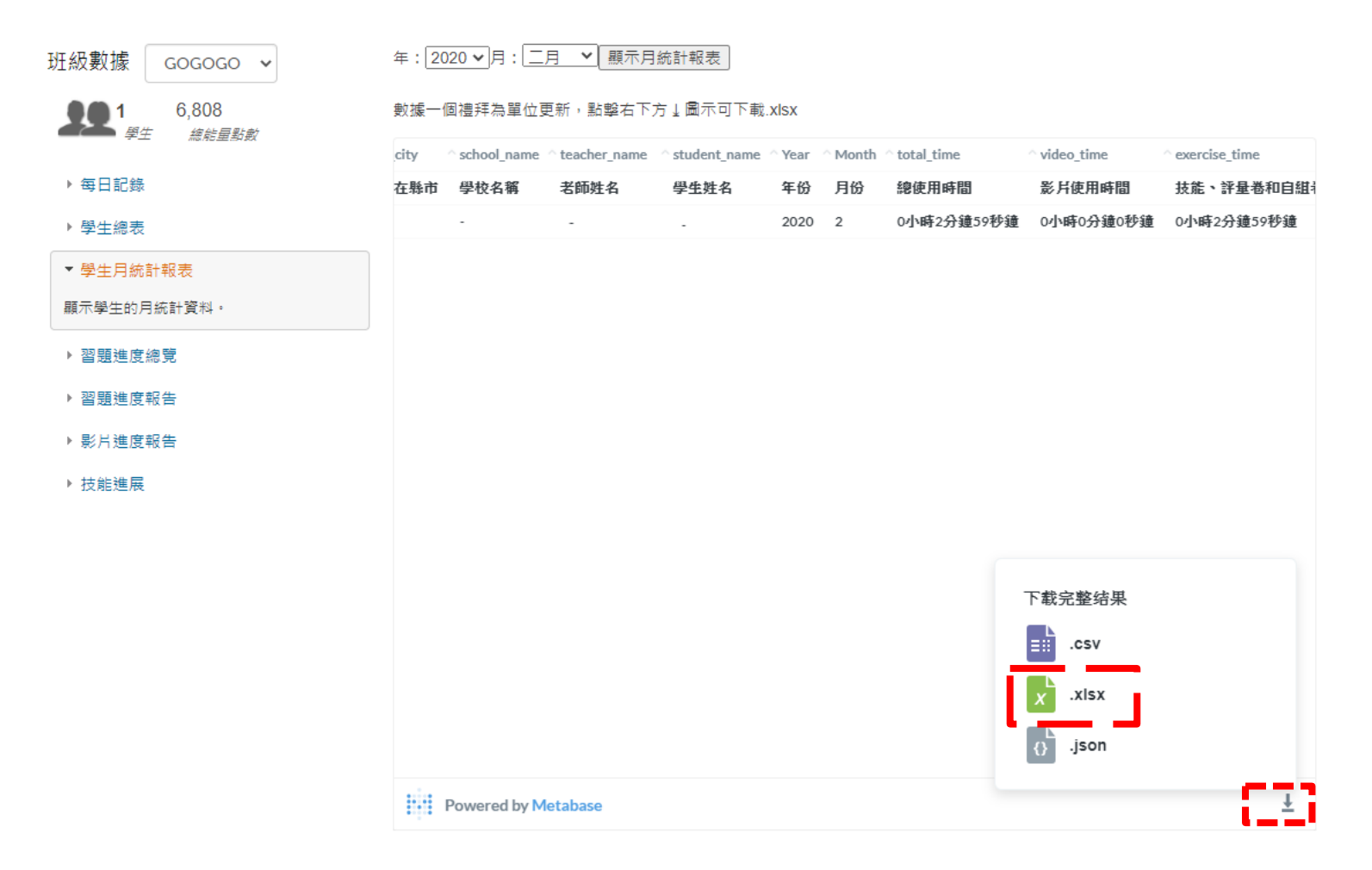

報表載入完成後,可見班級的學生使用時間數據。

點選報表右下方的下載圖示,選擇.xlsx格式進行下載。

再將下載到的檔案,在數據分析系統的「時數檔案上傳/查詢」功能中完成上傳。

## 學習吧 學習歷程下載

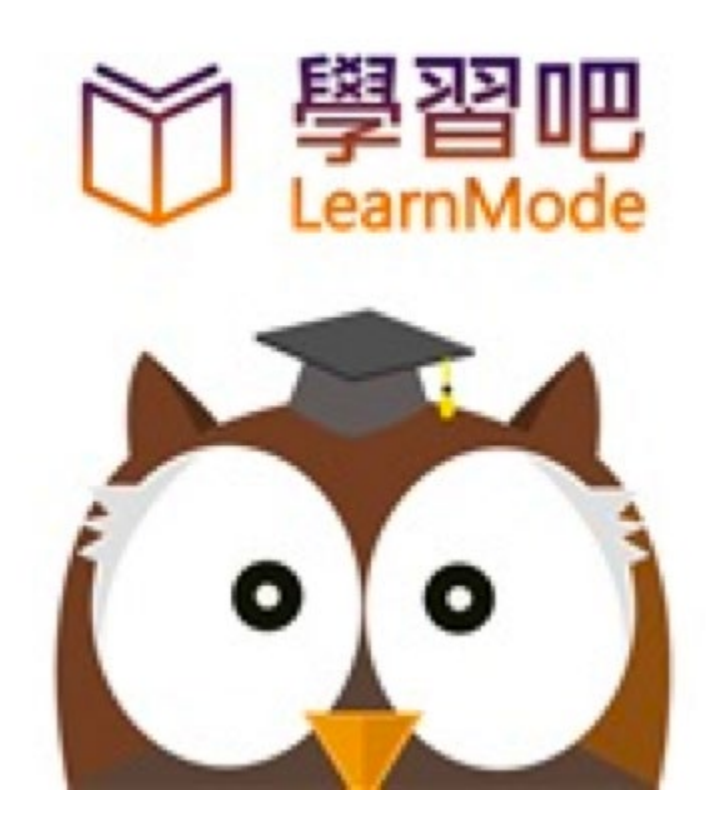

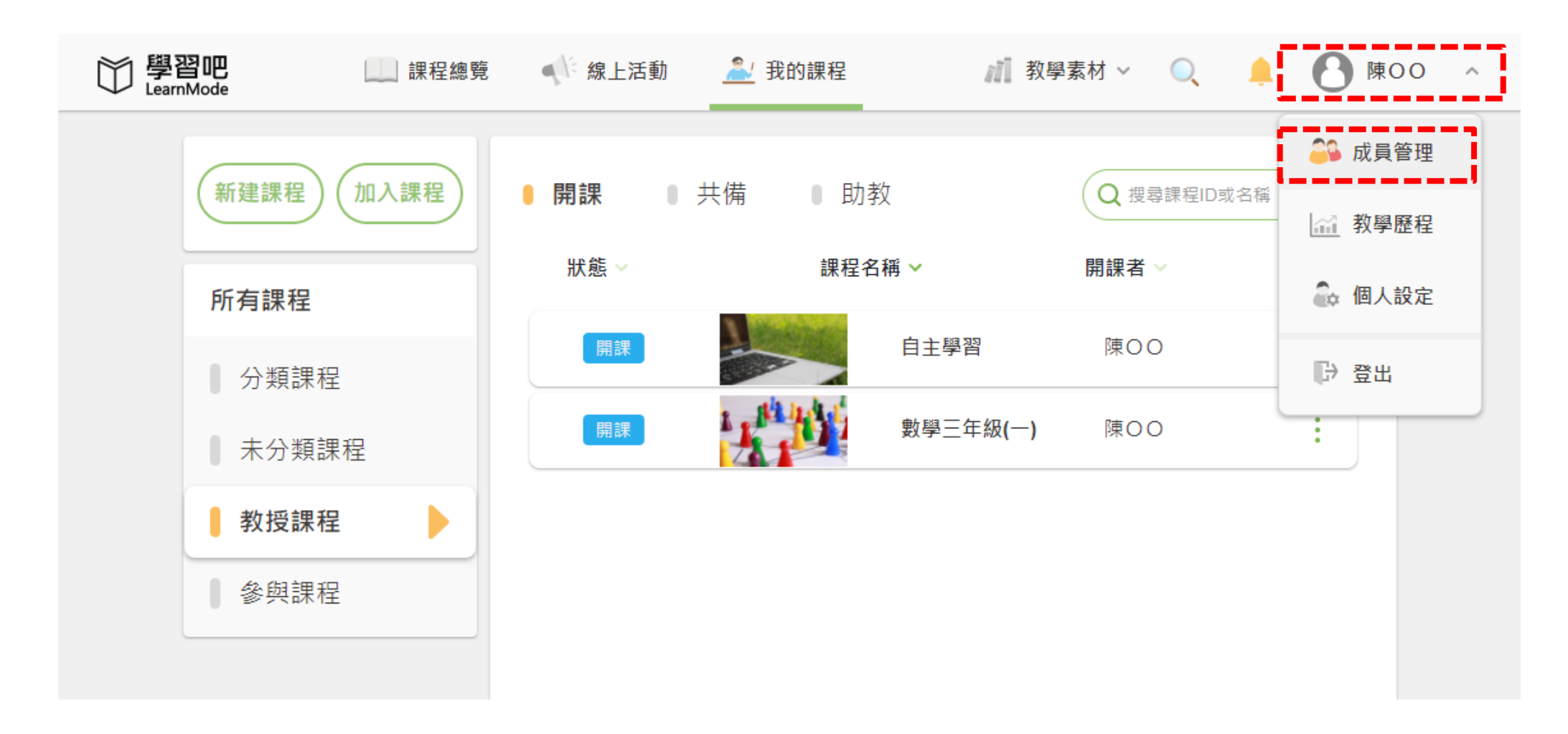

登入學習吧教師帳號。 自右上方選擇「成員管理」。

| 〇〇 學習吧<br>LearnMode | 課程總覽                               | 《 線上活動 | 加 🔔 我的課程  | <b>》</b> 教學素材 | ~ O | • 0            | 陳〇〇 | ~ |
|---------------------|------------------------------------|--------|-----------|---------------|-----|----------------|-----|---|
|                     | 群組成員名單<br>我的群組成員                   | + 新増群  | ¥組 🖸 編輯群組 |               | đ   | Q 請輸入關<br>成員共享 |     |   |
|                     | 他人群組分享                             |        | 群組名稱      | 人數            | 創建者 |                |     |   |
|                     | 附屬帳號名單<br>我的附屬帳號<br>他人共用成員<br>刪除名單 |        | GOGOGO    | 1             | 我   |                |     |   |
|                     | <b>課程成員名單</b><br>我的課程成員<br>成員學習歷程  |        |           |               |     |                |     |   |

選擇「成員學習歷程」。

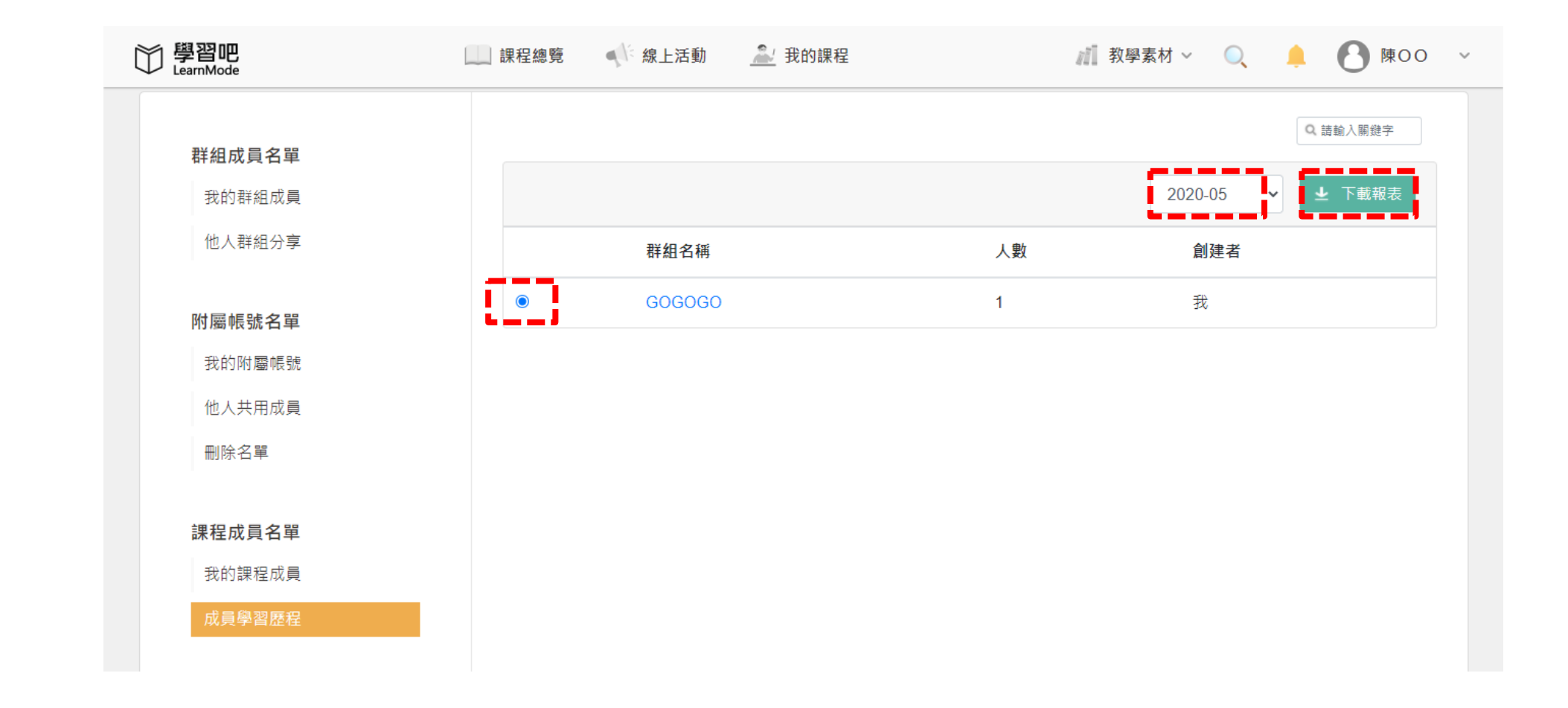

選取欲下載報表的群組。 再選擇欲下載的月份後,點選「下載報表」,即可下載該月份時數檔案。 再將下載到的檔案,在數據分析系統的「時數檔案上傳/查詢」功能中完成上傳。

## PaGamO 學習歷程下載

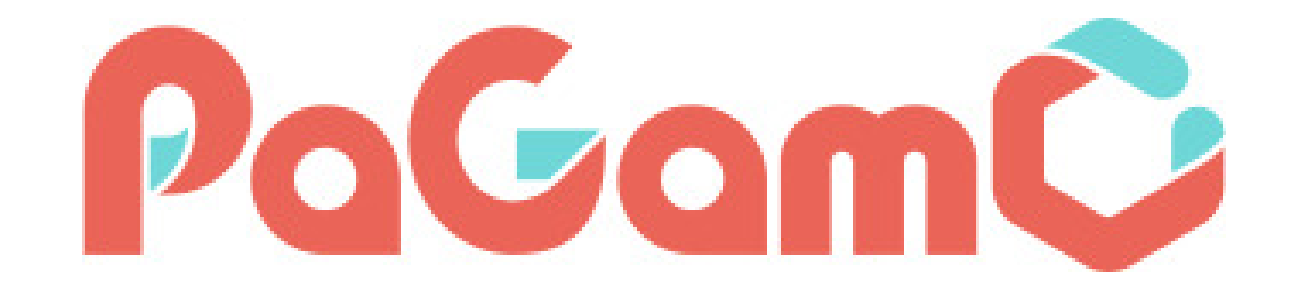

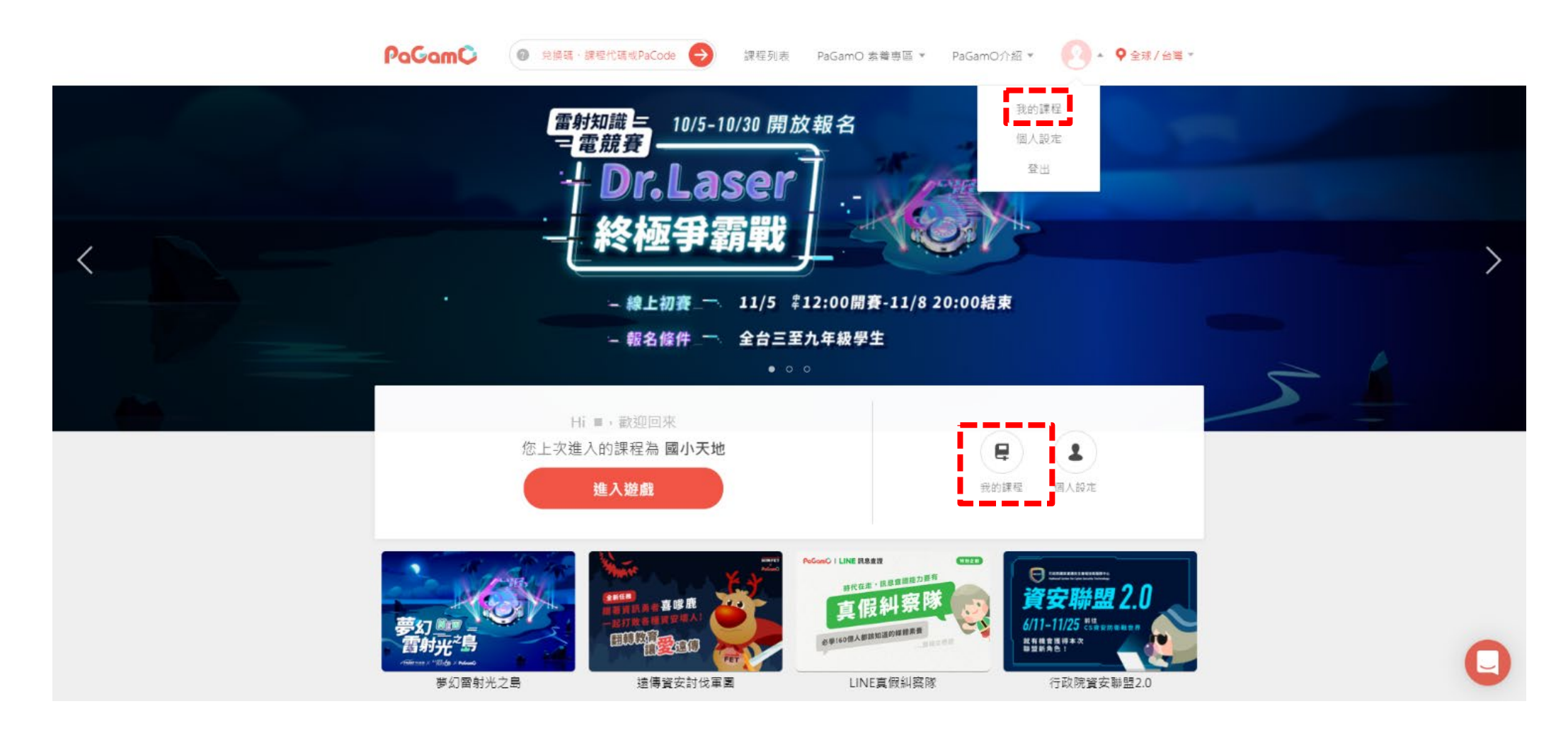

登入PaGamO教師帳號。

選擇「我的課程」。

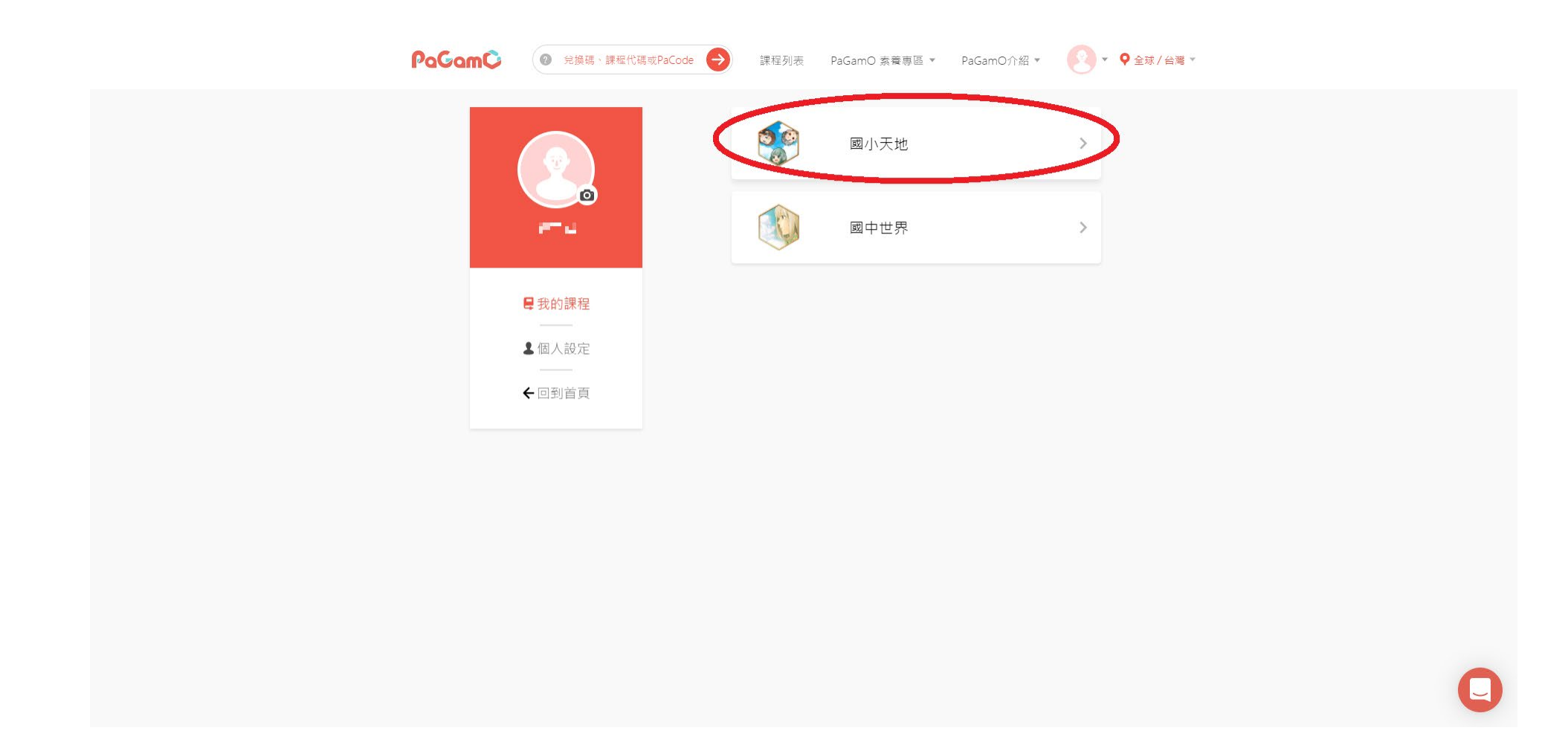

#### 在我的課程,選擇使用的學制課程。

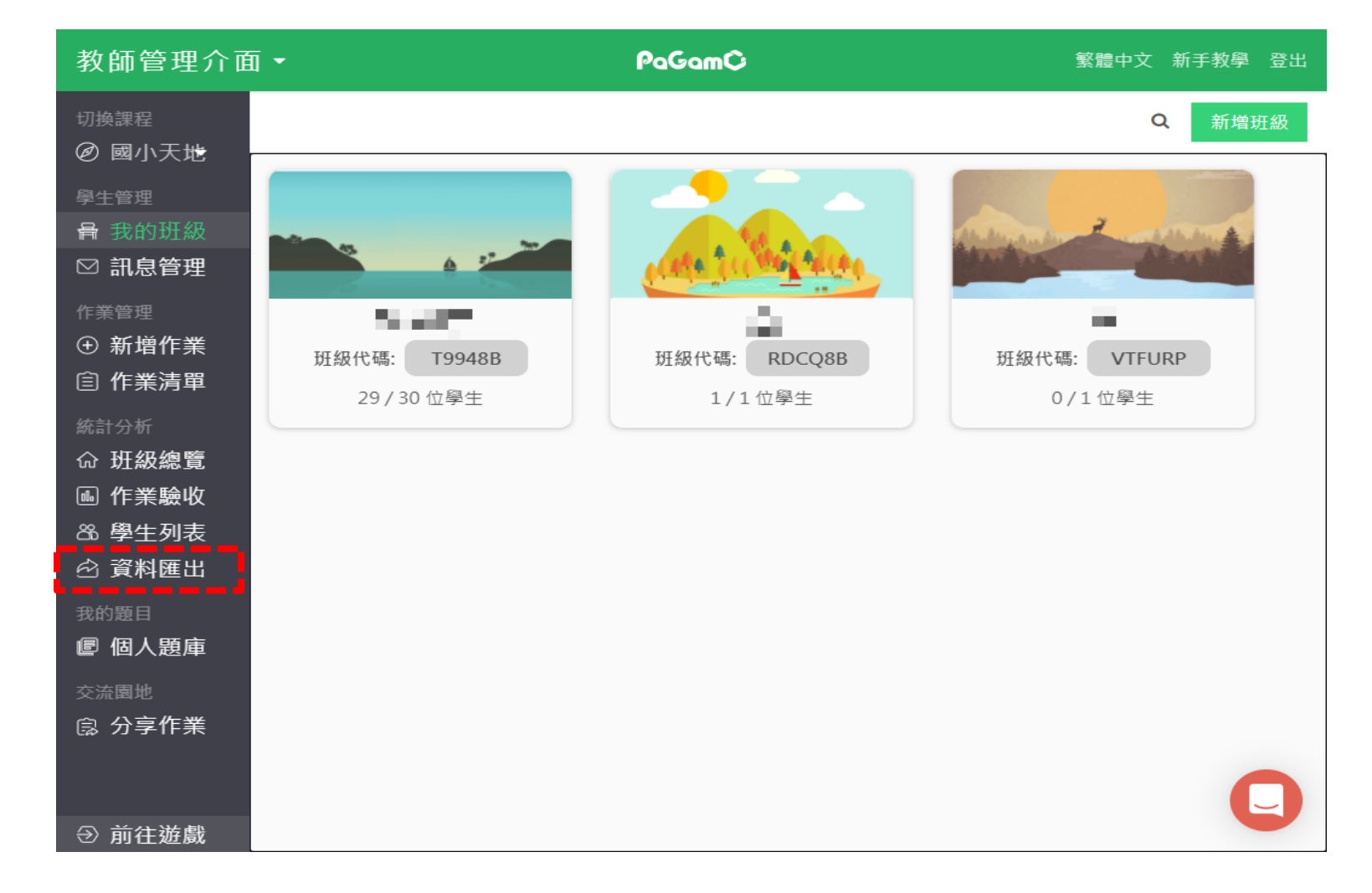

在左方工具列選擇「資料匯出」。

| 教師管理介面                                                                                                    | 1 - PaGam©                                                                       | 繁體中文 新手教學 登出 |
|----------------------------------------------------------------------------------------------------|----------------------------------------------------------------------------------|--------------|
| <ul> <li>切換課程</li> <li>         Ø 國小天地     </li> <li>         學生管理<br/>骨 我的班級         </li> <li>         公 訊息管理         </li> </ul> |                                                                                  |              |
| <sup>作業管理</sup><br>④ 新増作業<br>自 作業清單                                                                                                 | 「業清單                                                                             | 作業清單時數下載     |
| 統計分析<br>命 班級總覽<br>画 作業驗收                                                                                                    | 單次匯出僅限五筆作業資料<br>↑ 109四忠                                                          | ,            |
|                                                                                                    | ● 個人作業                                                                           |              |
| <ul> <li>         · 個人選庫         <ul> <li>             交流園地             </li> <li>             良。分享作業</li></ul></li></ul>           | 作業清單<br>2020/11<br><sup>2020/11/06</sup><br>四則運算1 <sup>2020/11/06</sup><br>記者研習營 | 下載資料         |
| ∋ 前往遊戲                                                                                                    | 2020/10                                                                          | <b>U</b>     |

在資料匯出的右方選擇「時數下載」。

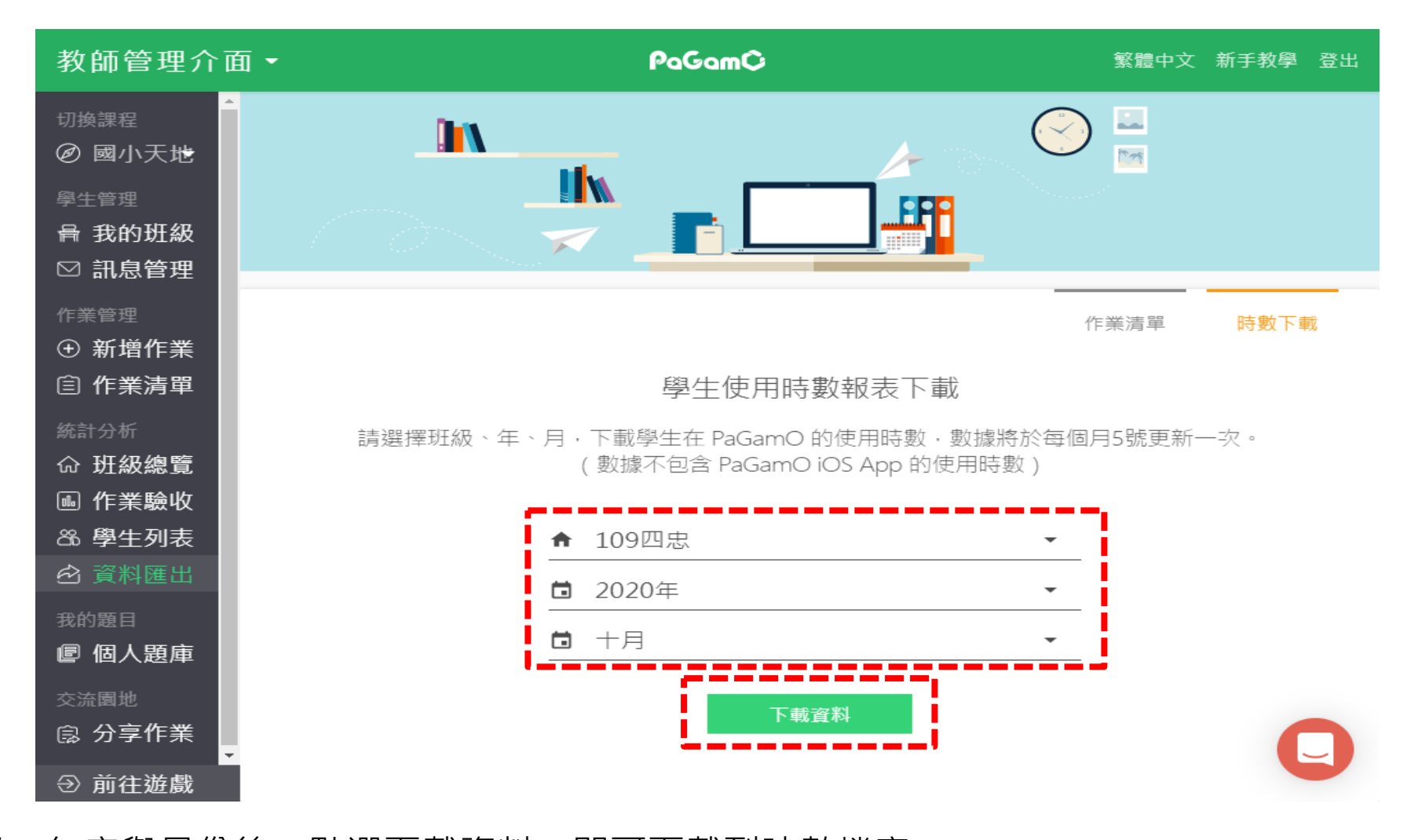

選定班級、年度與月份後,點選下載資料,即可下載到時數檔案。

再將下載到的檔案,在數據分析系統的「時數檔案上傳/查詢」功能中完成上傳。